## ี่วิธีการรับตั๋วที่จองด้วย JR-WEST ONLINE TRAIN RESERVATION ที่เครื่องจำหน่ายตั๋วมิโดริโนะเคน ใบคิ (MIDORI NO KENBAIKI)

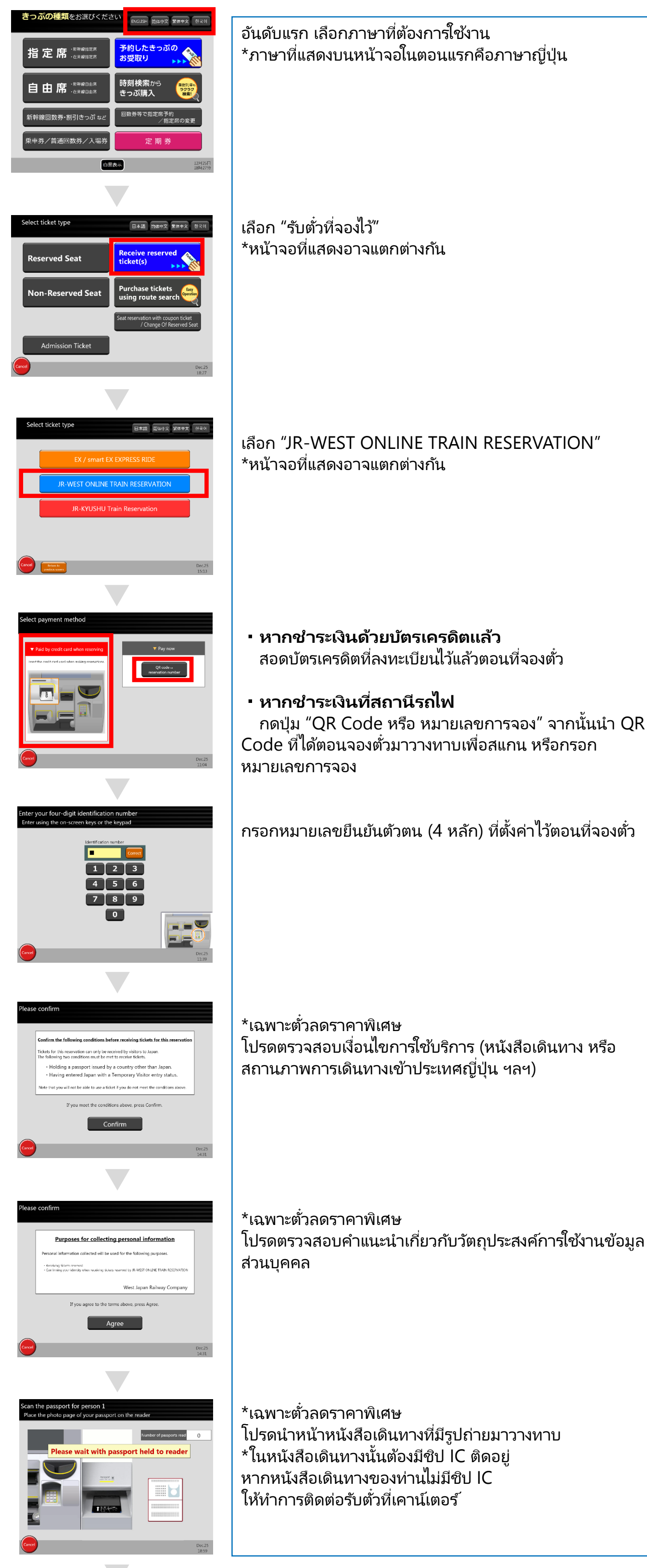

## โปรดตรวจสอบคำแนะนำเกี่ยวกับวัตถุประสงค์การใช้งานข้อมูล

- หากชำระเงินด้วยบัตรเครดิตแล้ว เครื่องจะออกตั๋วให้ กรุณารับตั๋วโดยสาร
- หากชำระเงินที่สถานีรถไฟ

เมื่อชำระเงินค่าตั๋วที่เครื่องจำหน่ายตั๋วมิโดริโนะเคนไบคิแล้ว เครื่องจะออกตั๋วให้ กรุณา รับตั๋วโดยสาร

\*ชำระเงินที่เครื่องจำหน่ายตั๋วมิโดริโนะเคนไบคิได้เฉพาะเงินสดเท่านั้น (เงินเยนญี่ปุ่น)